# eClinicalWorks

## **RECEIVING PATIENT RECORDS VIA P2P**

This document explains how to receive patient records via eClinicalWorks<sup>®</sup> P2P<sup>®</sup>. The T jelly bean notifies recipients of the pending patient records.

### **Attaching Patient Records**

#### To attach a pending patient record:

**1.** From the T jelly bean, click *eCW P2P Patient Records*:

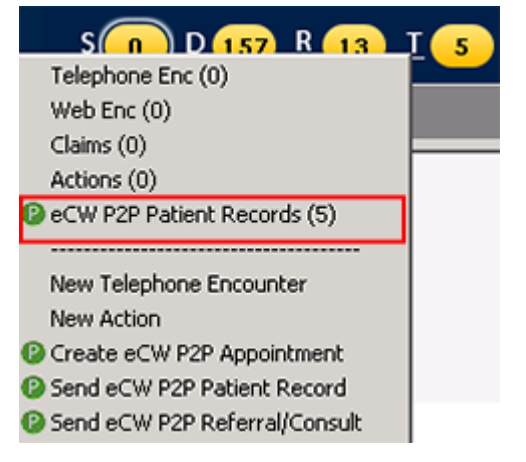

The eCW P2P patient records window opens:

| een ver encouncers       |                                                                                                    |                |                     |                   |                |                              |
|--------------------------|----------------------------------------------------------------------------------------------------|----------------|---------------------|-------------------|----------------|------------------------------|
| eCW P2P Patient Re       | cords 0em                                                                                                    | Addressed Al A | Ciperci All Duteri) |                   |                |                              |
| Anaport to Stort Report  | A CONTRACTOR OF A CONTRACTOR OF A CONTRACTOR OF A CONTRACTOR OF A CONTRACTOR OF A CONTRACTOR OF A CONTRACTOR OF |                |                     |                   |                |                              |
| F blox C Outer           |                                                                                                    |                |                     |                   |                | View Encounter   Calebo      |
| # Q A 2 (**              | Falant Natio                                                                                                    | Pone           | 2 Print             | Page 1            | Asspects       |                              |
| * O 2 F character and an | Test, Oxane                                                                                                    |                | Horper, Joseph      | textpan.          | Soud, Ratesh R |                              |
| * O 2 F 0134250+1250 PM  | fest, SaeNi                                                                                                    | 105-305-2003   | Horgan, Joseph      | 10                | Sood, Ratesh   |                              |
| * O 2 F 1204201331844    | Test, SaaNi                                                                                                    | 906-900-9999   | Horper, Joseph      | tering            | Sood, Kapely K |                              |
| • • • Г назулятьстин     | A Seutre                                                                                                    |                | Horper's Zoelph     | Permit you go PYE | Sood, Rappin R |                              |
| * O 2 E 1000000000000    | A, Souba                                                                                                    |                | Horper, Joseph      | Prd pt res        | Sood, Rajmin R |                              |
|                          |                                                                                                    |                |                     |                   |                | Referat Research 1 in F of R |

- 2. Select the provider from the Assigned to drop-down list.
- 3. Select the patient by clicking anywhere on the row.

#### ATTACHING PATIENT RECORDS

The eCW P2P Patient Record window opens:

| Attent: O Donnell, Kichard Match Patienc                                                           |                                                                                                 |  |  |  |
|----------------------------------------------------------------------------------------------------|-------------------------------------------------------------------------------------------------|--|--|--|
| DOB: 01/01/1960 Age: 54 Y Sex: M<br>Tel:<br><b>Subject:</b> testing patient record - Match patient | From: Willis, Sam,Multi<br>Date: 04/22/2014 7:06 AM<br>Status: Open C Addressed<br>Assigned To: |  |  |  |
| Message<br>testing                                                                                 |                                                                                                 |  |  |  |
|                                                                                                    |                                                                                                 |  |  |  |
|                                                                                                    |                                                                                                 |  |  |  |

**4.** Click *Match Patient* to link incoming records to a patient. This process must be completed each time new info is received for an existing patient.

The Patient Lookup window opens:

|                                               | Search Patient    | E Inclode A   | ppointment | Eacility    | Ngw (Copy)   | New -         | Delete  |
|-----------------------------------------------|-------------------|---------------|------------|-------------|--------------|---------------|---------|
|                                               | O'Donnell,Richard | by Name       | *          |             | by [         |               |         |
| We found O'Donnell,<br>Richard in the system, |                   | Active        |            | by          | <u>م</u>     | All Facilitie | s 🕫 grs |
| matched using , DOB, DOB).                    | Pri Walkame       | 006           | Phane      | Account No. | Last Appt Dt | Previous Nar  | nie     |
| ame: O'Donnell Richard                        | 1 O Consequence   | a [01/01/1960 | -          | 1.01.04     | -            |               |         |
| 08: 01/01/1960                                |                   |               |            |             |              |               |         |
| ender: male                                   |                   |               |            |             |              |               |         |
| 100 M 10                                      |                   |               |            |             |              |               |         |
| (Patient not matched)                         |                   |               |            |             |              |               |         |
| Match and Select                              |                   |               |            |             |              |               |         |
| Bachiler                                      |                   |               |            |             |              |               |         |
| Register                                      |                   |               |            |             |              |               |         |
|                                               | 11                |               |            |             |              |               |         |
| Reason for appointment                        |                   |               |            |             |              |               |         |
|                                               |                   |               |            |             |              |               |         |
|                                               |                   |               |            |             |              |               |         |
|                                               |                   |               |            |             |              |               |         |
|                                               | Connect Connect 1 |               |            |             |              |               |         |
|                                               | Con Brev (Nega >) |               | Patient In | fo          |              | QK            | Cancel  |

5. Search the database for the individual associated with the record.

New patients can be registered at this point if needed.

- a. Click the *Register* button to open the Demographics window and document the patient information according to the normal new patient workflow. Records from an eCW provider will populate the basic fields such as Name, Address, Date of Birth, and Gender.
- **6.** When the patient has been located within eClinicalWorks, click the patient row to highlight, and then click the *Match and Select* button.

#### ATTACHING PATIENT RECORDS

Existing matched patients will display as *Patient Already Matched*. Click the *Use Matched Patient* button to confirm the link.

The patient record is attached.

- 7. (*Optional*) To reassign the record to an authorized user, use the *Assigned To* drop-down list on the Patient Record window.
- **8.** (*Optional*) Click the *Addressed* radio button to mark the record as reviewed.
- **9.** Click *OK* to download the attachments to the patient's documents under Patient Documents or to the DRTLA tab in the Right Chart Panel (ICW).